## Az összes fájl biztonsági mentése

A biztonsági mentés előtt győződjön meg arról, hogy a számítógép merevlemezén elégséges szabad hely áll ehhez rendelkezésre.

1 Nyissa ki az LCD monitort.

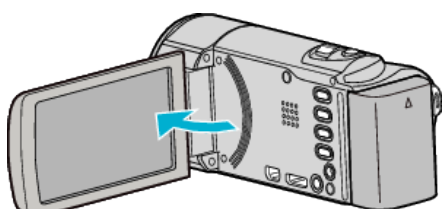

2 Csatlakoztassa az USB kábelt és a váltakozó áramú adaptert.

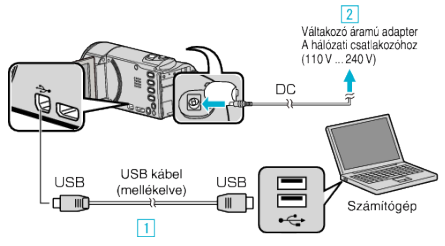

- 1 A csatlakoztatáshoz a mellékelt USB kábelt használja.
- 2 Csatlakoztassa az egyenáramú adaptert a készülékhez.
- A készülék automatikusan bekapcsol, ha az csatlakoztatja a hálózati adapterhez.
- Csak a mellékelt JVC váltakozó áramú adaptert használja!
  3 A(z) "ESZKÖZVÁLASZTÁS" menü jelenik meg.
- 3 Érintse meg: "CSATL. SZÁMÍTÓGÉPHEZ".

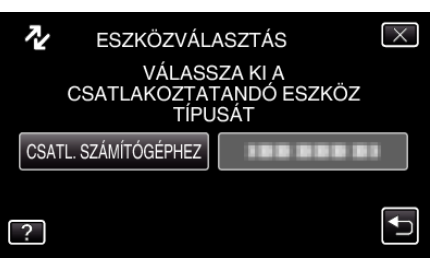

4 Érintse meg: "BIZTONSÁGI MÁSOLAT".

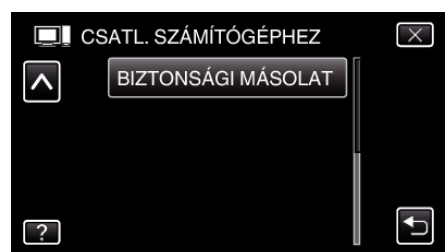

- Érintse meg a(z) × gombot a menüből való kilépéshez.
- A mellékelt Everio MediaBrowser 3 szoftver erre elindul a számítógépen.

Az ezután következő műveleteket a számítógépen kell végrehajtani.

5 Állítsa be a hangerőt.

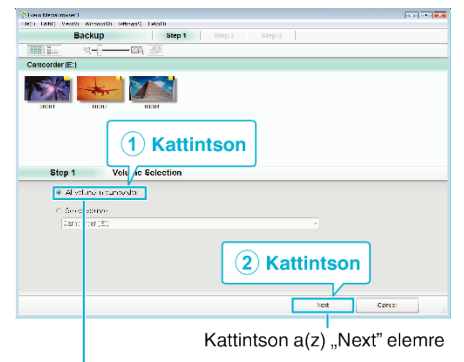

Kattintson a(z) "All volume in camcorder" elemre

6 Kezdje el a biztonsági mentést.

| 66 P Z        | Confirm                                       |             |     |       |
|---------------|-----------------------------------------------|-------------|-----|-------|
| Side Short k  | օգտ Բաշ (Խա                                   |             |     |       |
| Sestination ( | u save flestor Jaerstodolorv deustEre (L. Me. | is5 u-sei ! |     |       |
| Vixpercta     | 0105/7                                        |             | _   |       |
| 34045583300   | ca: ty <0.1GE                                 |             |     |       |
| -ree space:   | 1233                                          |             |     |       |
| -16 313-50    | ON CON                                        |             |     |       |
|               |                                               |             |     |       |
|               |                                               |             |     |       |
|               |                                               |             |     | ,     |
|               |                                               | Rate        | Not | Cased |

- A biztonsági mentés elindul.
- 7 A biztonsági mentés befejezte után kattintson a(z) "OK" gombra.

| Everio MediaBrowser 3  | X  |
|------------------------|----|
| Finished successfully. |    |
|                        | OK |

## **MEGJEGYZÉS : -**

- A biztonsági mentés előtt helyezze be azt az SD kártyát, amelyen a videók és az pillanatfelvételek találhatók.
- A mellékelt Everio MediaBrowser 3 program bármely problémájával kapcsolatban forduljon a(z) "Pixela felhasználó-támogatási központjához".

| Telefon | USA vagy Kanada (Angol): +1-800-458-4029 (ingyenes)<br>Európa (EK, Németország, Franciaország és Spanyolország)<br>(Angol/Német/Francia/Spanyol): +800-1532-4865 (ingyenes)<br>Más európai országok<br>(Angol/Német/Francia/Spanyol): +44-1489-564-764<br>Ázsia (Fülöp-szigetek) (Angol): +63-2-438-0090<br>Kína (Kínai): 10800-163-0014 (ingyenes) |
|---------|----------------------------------------------------------------------------------------------------|
| Weblap  | http://www.pixela.co.jp/oem/jvc/mediabrowser/e/                                                                                                    |
|         |                                                                                                    |

 Törölje a felesleges videókat a biztonsági mentés előtt. A jelentős számú videó biztonsági mentése sokáig tarthat.

## A készülék leválasztása a számítógépről

 Kattintson a(z) "Hardver biztonságos eltávolítása és az adathordozó kiadása" elemre.

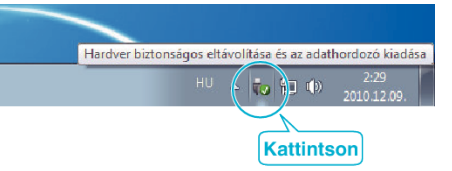

- 2 Kattintson a(z) "Safely Remove USB Mass Storage Device" elemre.
- **3** (Windows Vista esetén) Kattintson a(z) "OK" elemre.
- 4 Válassza le az USB kábelt és csukja be az LCD monitort.